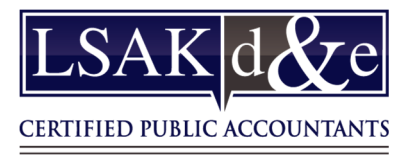

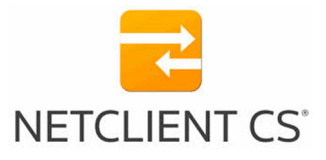

# Web Employee Portal

### Activating Your Web Employee Portal

You will need to activate your web employee portal before you can access your paycheck stubs, W-4 information, and W-2s.

- 1. Open the registration email from **Web Employee** <u>web employee@netlinksolution.com</u> and then click the first link in the message.
- 2. In the NetClient CS page, enter a unique login and password. (The password must be between 7 and 50 characters and at least one character must be a number.)
- 3. Click OK. NetClient CS verifies your credentials and completes the activation.
- 4. Log in at <u>www.LSAKCPA.com</u>. You can access your web employee portal by entering your login and password information and then clicking the *Login* button.

### Using your Web Employee Portal

View your check stubs, W-2's, and W-4's

Click on YOUR NAME to view the drop-down

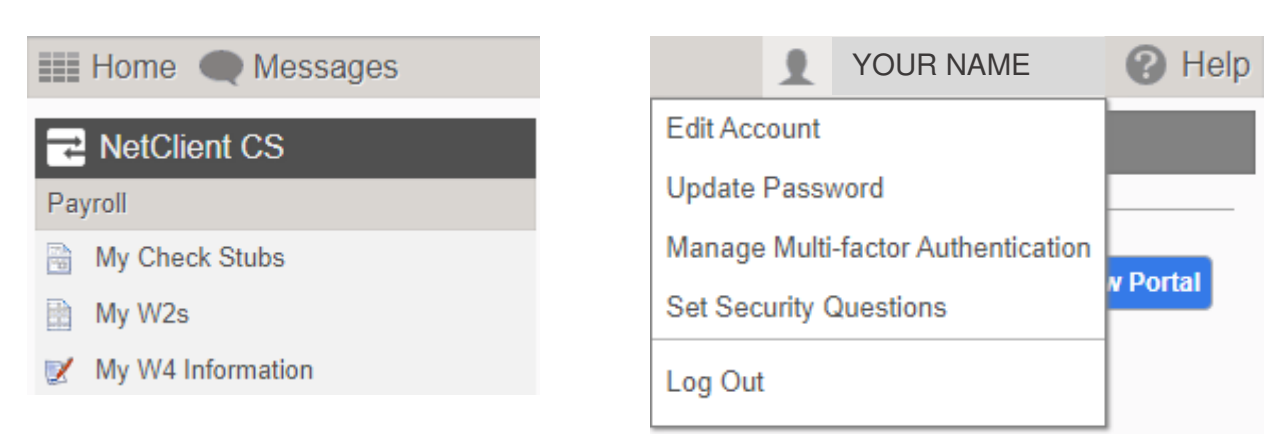

#### Forgotten Passwords

There are two options to reset a password. You can have the password sent to you by email, or you can set up security questions to enable automatic reset of your password.

- 1. On the <u>www.LSAKCPA.com</u> login page click on the *Forgot your password password?* link.
- 2. Enter your login and the email address used with your login.

| To re | set your password p | lease provide the foll                               | owing |
|-------|---------------------|------------------------------------------------------|-------|
| logi  |                     |                                                      |       |
| Logi  |                     |                                                      |       |
| Ema   |                     |                                                      | ,     |
|       | C Reset via email   | <ul> <li>Reset via security<br/>questions</li> </ul> |       |
|       | ОК                  | Cancel                                               |       |

 Choose one of the following options, then click OK. Reset via email Reset via security questions

If you cannot reset your password via email or security questions, contact your manager.

## Download the Mobile App

NetClient CS is available for both Androids and iPhones. Search for NetClient CS from your app store.